# <sub>第</sub>3章 再生

| 再生の前に                        | .82 |
|------------------------------|-----|
| カメラで再生できるデータについて             | 82  |
| テレビに接続する                     | 82  |
| ファイルの再生                      | .83 |
| 静止画 / 文字 / 連写ファイルを再生する       | 83  |
| 音声ファイルを再生する                  | 85  |
| 動画ファイルを再生する                  | 86  |
| いろいろな再生機能                    | .87 |
| 画面を分割表示する(分割再生)              | 87  |
| 拡大して表示する (ズーム再生)             | 88  |
| 自動で再生する(オート再生)               | 89  |
| トリミングする(トリミング)               | 90  |
| ファイルをコピーする(コピー)              | 91  |
| 他社カメラで撮影したファイルを再生する(フォルダー選択) | 93  |
| 回転して表示する (回転)                | 93  |
| プロテクトを設定する(プロテクト)            | 94  |
| プリントサービスの設定をする(DPOF の設定)     | 95  |

# 再生の前に

カメラで再生できるデータやテレビを利用した再生方法につい て説明します。

#### カメラで再生できるデータについて

カメラで再生できるファイルは、本機で記録したデータで す。

その他、デジタルカメラ DC-3Z/DC-4 シリーズ、RDC-5000 シリーズ (リコー製) で記録した静止画ファイル、DC-4 シ リーズで記録した音声ファイルも再生できます。

#### ●再生できないデータ

再生できないデータは、「UNMATCHED FILE」のメッセージが表示されます。

#### テレビに接続する

同梱の AV ケーブルをカメラとテレビに接続すると、記録 したファイルをテレビで再生することができます。

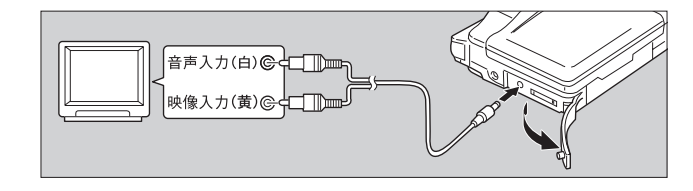

カメラ本体とテレビの電源が切れていることを確 認する

2 カメラの端子カバーを開き、AV 出力端子に AV ケー ブルを接続する

3 AV ケーブルのもう一方を、テレビの映像入力端子 と音声入力端子にしっかりと接続する

#### 長時間お使いになるときは

AC アダプター(別売り)を使って、家庭用コンセントから 電源をとることをお勧めします。 ▶▶ P.24「AC アダプターを 接続する」 \* AC アダプターは、必ずカメラの電源が切れている状態で接続 してください。

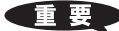

 ・ 接続する機器の取扱
 説明書も併せてご覧
 ください。

#### 補足

- ・海外旅行などで PAL 方式のテレビで再生 することもできま す。▶▶▶ P.109「ビデ オ方式を変更する」
- ・テレビに接続する と、カメラの液晶モ ニター表示の状態
   で、そのままテレビ
   モニターに映ります。
- テレビモニターに よっては、表示され る範囲が異なること があります。

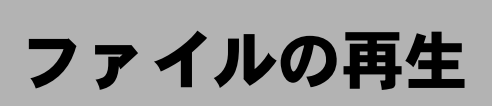

撮影したファイルの再生方法について説明します。

# 静止画 / 文字 / 連写ファ イルを再生する

▲ (静止画)、(1)(文字)、(1)(連写)で記録したファイル や、音声付きの静止画や文字を再生します。

#### モードダイヤルを [▶] に合わせ、 (四/ 10) ボタンで 再生元を選ぶ

. IN

最後に記録したファイルが再生されます。

・P30「情報表示の見かた」

#### 2 ●ボタン・●ボタンを 押して、再生するファ イルを選ぶ

▲ボタンを押すと次の ファイルが表示され、 ▼ボタンを押すと前の ファイルに戻ります。

ボタンを押し続けると早 く進みます。

### ●音声付き静止画 / 文字の

とき

音声を再生するときは、 シャッターボタンを押し ます。

自動で音声ファイルの再 生は終了します。また、 シャッターボタンまたは ▼ボタンを押すと再生を 中止できます。

# IN 18/28 ● <sup>0</sup> : 0<u>8</u> 100-0012 スタ

18/28

100-0012

官補官足言 ン・●ボタンを押す と音量の調節ができ ます。 **P.85**「音声 ファイルを再生す る」

#### ●再生画面について

次の画像サイズで撮影すると、液晶モニターやテレビモニ ターでの再生画面は以下のようになります。

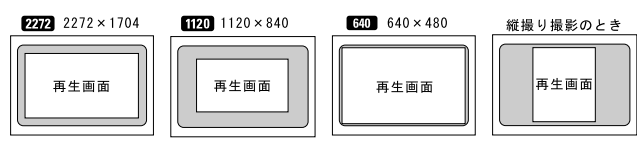

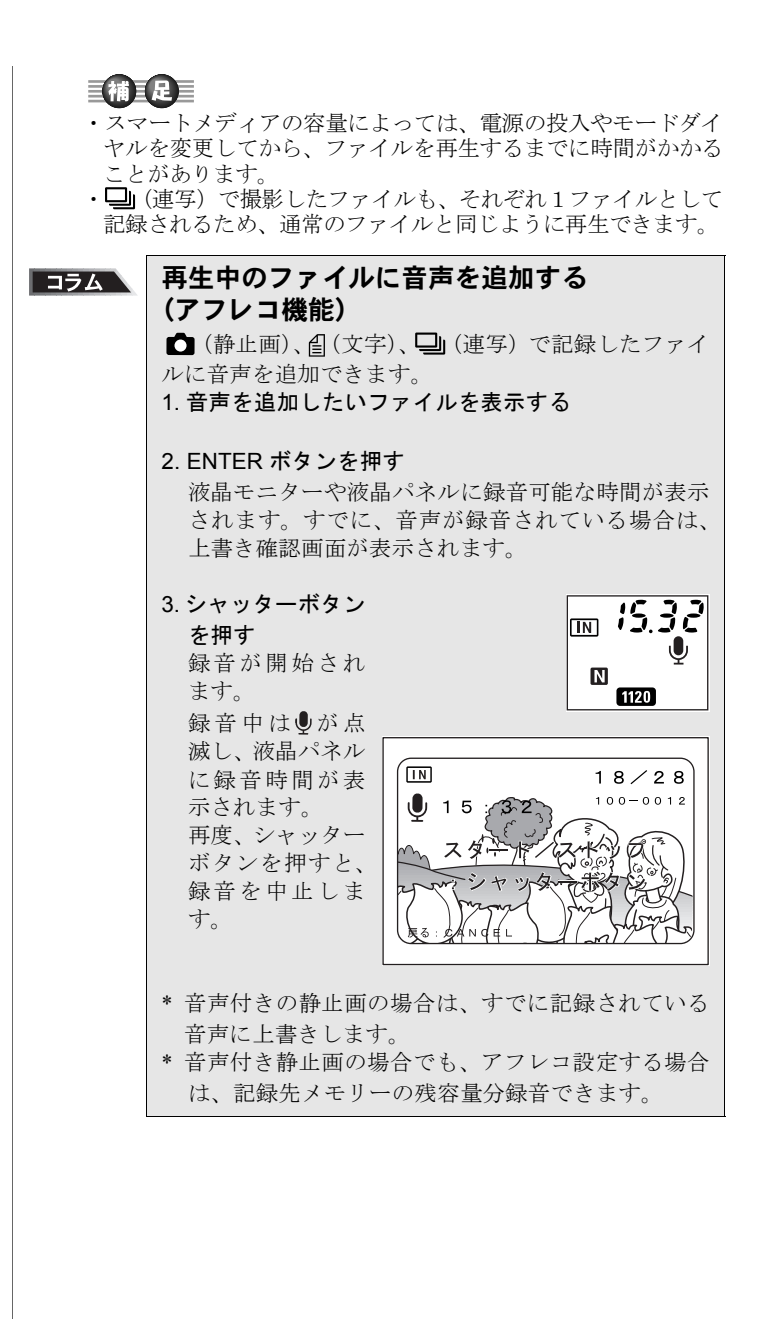

# 音声ファイルを再生する

●(音声)で記録したファイルを再生します。

モードダイヤルを [ ] に合わせ、 [ ] ボタンで 再生元を選ぶ

2 ●ボタン・●ボタンを 押して音声ファイルを 選び、シャッターボタ ンを押す

音声が再生され、再生中を 表すインジケーターや経 過時間が表示されます。

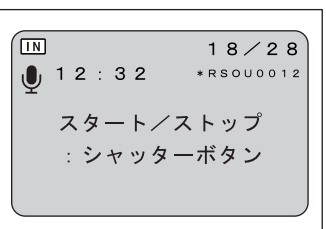

自動で音声ファイルの再

生は終了します。また、 ♥ボタンを押すと再生を中止できます。

#### ●再生を中断するとき

再生中、シャッターボタンを押すと再生が中断され、再度 押すと再開されます。

中断中は、ズームレバーを押し続けると早送り(【▲】側) や巻き戻し(【•】側)ができます。

●音量を調節するとき

再生中、④ボタン・●ボ タンを押すと音量調節イ ンジケーターが表示され ます。④ボタン・●ボタ ンを押して、音量を調節し ます。

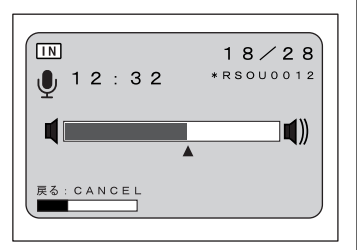

 里要
 スピーカーはカメラの側面にあります。 カメラの向きを調整して再生してください。

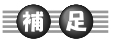

・テレビなどに接続し た場合、接続した機 器で音量調節を行っ てください。 3

再生

 ・録音 / 録音可能時間 が 100 分を越える場 合、液晶モニターや 液晶パネルには秒の 1 桁目は表示されま せん。

# 動画ファイルを再生する

●(動画) で記録したファイルを再生します。

′ モードダイヤルを [ ▶ ] に合わせ、 / Ⅲ ボタンで 再生元を選ぶ

2 

※ボタン・

・

・

・

・

・

・

・

・

・

・

・

・

・

・

・

・

・

・

・

・

・

・

・

・

・

・

・

・

・

・

・

・

・

・

・

・

・

・

・

・

・

・

・

・

・

・

・

・

・

・

・

・

・

・

・

・

・

・

・

・

・

・

・

・

・

・

・

・

・

・

・

・

・

・

・

・

・

・

・

・

・

・

・

・

・

・

・

・

・

・

・

・

・

・

・

・

・

・

・

・

・

・

・

・

・

・

・

・

・

・

・

・

・

・

・

・

・

・

・

・

・

・

・

・

・

・

・

・

・

・

・

・

・

・

・

・

・

・

・

・

・

・

・

・

・

・

・

・

・

・

・

・

・

・

・

・

・

・

・

・

・

・

・

・

・

・

・

・

・

・

・

・

・

・

・

・

・

・

・

・

・

・

・

動画が再生され、再生中を 表すインジケーターや経 過時間が表示されます。

自動で動画ファイルの再 生は終了します。また、 ♥ボタンを押すと再生を 中止できます。

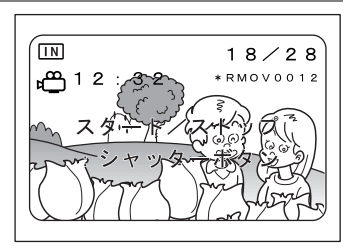

●再生を中断、再開するとき

再生中、シャッターボタンを押すと再生が一時中断され、 再度押すと再開されます。

●コマ送り/戻し、スロー再生/逆スロー再生する

再生の中断中、ズームレバーを「)側に押すと1コマ進み、 [4] 側に押すと1コマ戻ります。また、ズームレバーを [4] 側に押し続けるとスロー再生、[4] 側に押し続けると 逆スロー再生ができます。

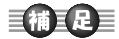

・動画再生中に④ボタンを押すと音量の調節ができます。
 ▶▶ P.85「音声ファイルを再生する」

いろいろな再生機能

ここでは、いろいろな再生機能について説明します。

画面を分割表示する(分割再生)

画面を 6 分割にし、複数のファイルを一度に表示します。 見たいファイルをすばやく検索できます。

モードダイヤルを [▶] に合わせ、MENU ボタン を押す

2 • ボタン· • ボタンを 押して [分割再生] を 選び、ENTER ボタンを 押す 6 画面表示に変わります。

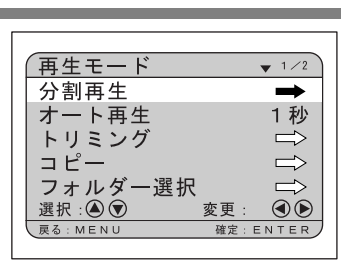

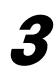

3 🗑 🛪 🖉 ④ボタン・▶ボタンを 押して、再生するファ イルを選ぶ

> コマ番号の表示位置を固 定に、6ファイルずつ表示 されます。画面上の 😬 は 動画ファイル、●は音声付 き静止画ファイルです。 太枠で囲まれているファ イルは、選択ファイルを表 します。

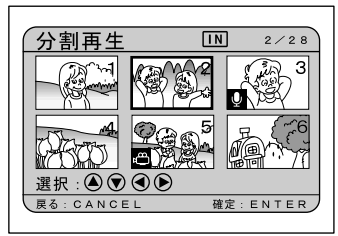

【補】足】

・選択ファイルが上段 のとき、▲ボタンを 押すと前の6ファイ ル、下段のとき(アボ タンを押すと次の6 ファイルを表示しま す。

再生

#### ENTER ボタンを押す

通常の画面表示に戻り、選択ファイルが1画面で表示され ます。

87

#### 補足

 ・再生できないファイルは黒色の画面表示になります。水色の画 面表示のときは、下表のファイルを表します。

| 音声ファイル     | 水色の画面に⊎を表示 |
|------------|------------|
| 文字ファイル     | 水色の画面に目を表示 |
| 音声付き文字ファイル | 水色の画面に目を表示 |

## 拡大して表示する(ズーム再生)

再生しているファイルを縦横に拡大して表示します。 画像 サイズによって、次の倍率で表示できます。

- 2272 :1.4 倍、1.8 倍、3.6 倍
- 1120 :1.8 倍
- 640 : 2 倍

#### ′ モードダイヤルを [ ▶ ] に合わせる

# 「●ボタン・●ボタンを押してズーム再生するファイルを選ぶ

**3** ズームレバーを[4]側に押す

再生画像が拡大表示され、 枠が表示されます。

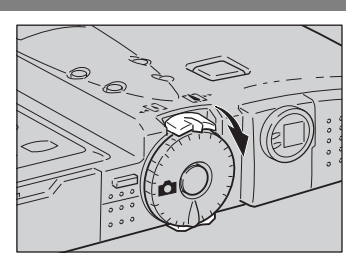

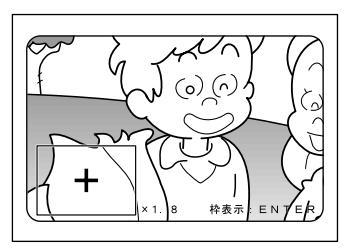

●倍率を変えるとき 画像サイズが 2272 のときは、ズームレバー

画像サイズが 2222 のときは、ズームレバーを[4] 側に押す ごとに倍率を変更できます。倍率を戻すときは、[4] 側に 押します。

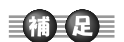

- ・ズーム再生できる ファイルは、本機で 撮影した静止画ファ イル、文字ファイル、 音声付き静止画 / 文 字ファイルです。
- ・縦に撮影した画像 は、ズーム再生する と横に再生されま す。

5 ファイルの確認後、ズームレバーを[+] 側に押す ズーム再生が終了します。

#### 自動で再生する(オート再生)

内蔵メモリーまたはスマートメディア内のすべてのファ イルを、自動再生します。

モードダイヤルを [▶] に合わせ、MENU ボタン を押す

2 🕢 ボタン・ 🗑 ボタンを押して [オート再生] を選ぶ

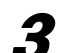

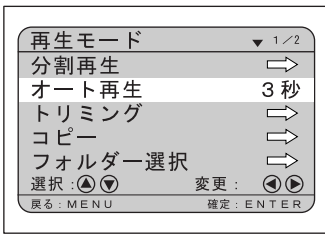

●オート再生を中止する とき

オート再生中、シャッターボタンやズームレバーなど、い ずれかのボタンを押すとオート再生を中止します。

- 補足
- ・再生時間には、ファ イルを呼び出してい る時間は含まれませ ん。
- ・音声付き静止面 / 文
   ・字ファイル、動
   ファイル、音声ファイルは、設定した再
   生時間にかかわら
   ず、記録した録音時間で再
   増や録画時間で再
   生されます。

再生

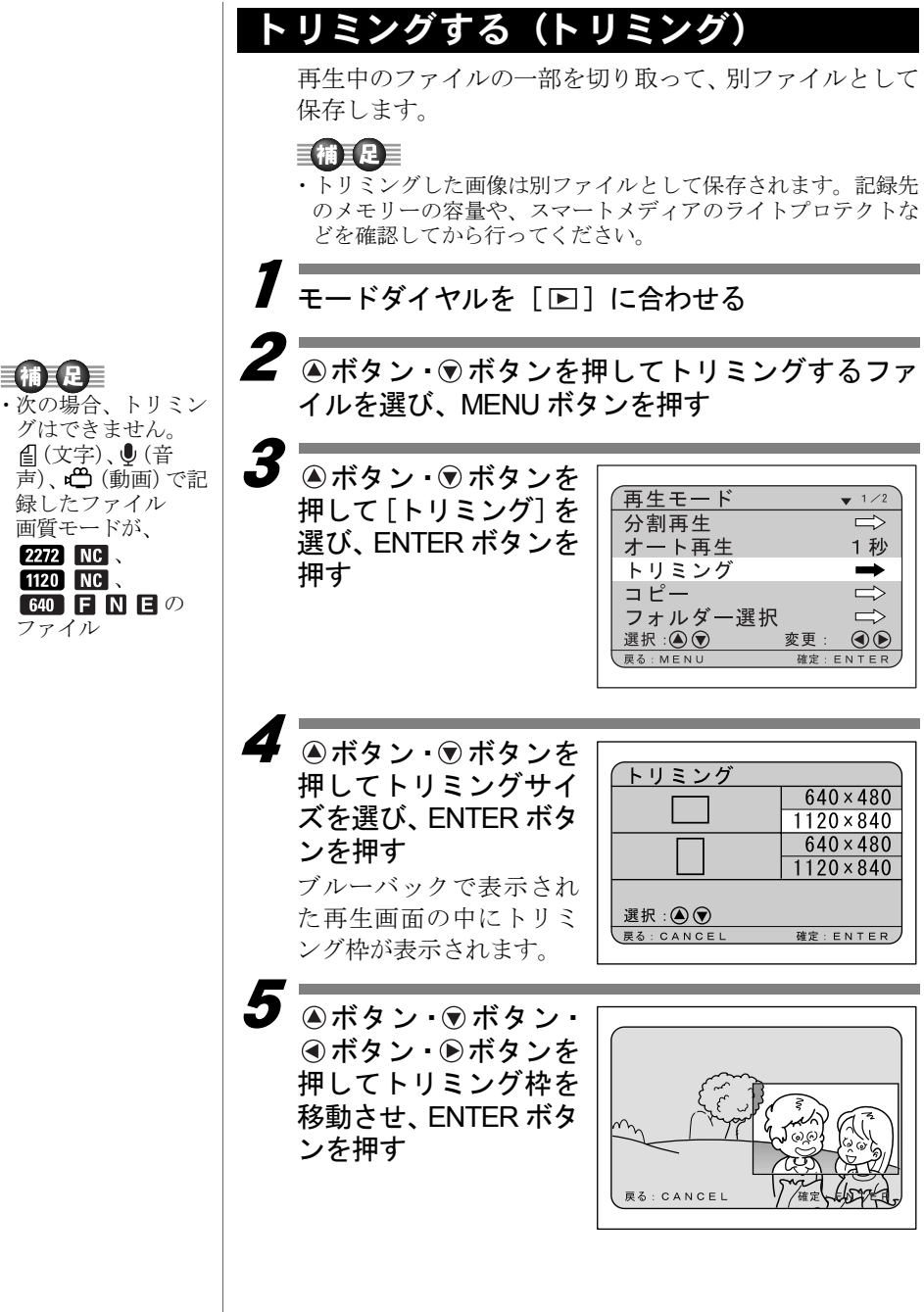

グはできません。 倡(文字)、 ●(音

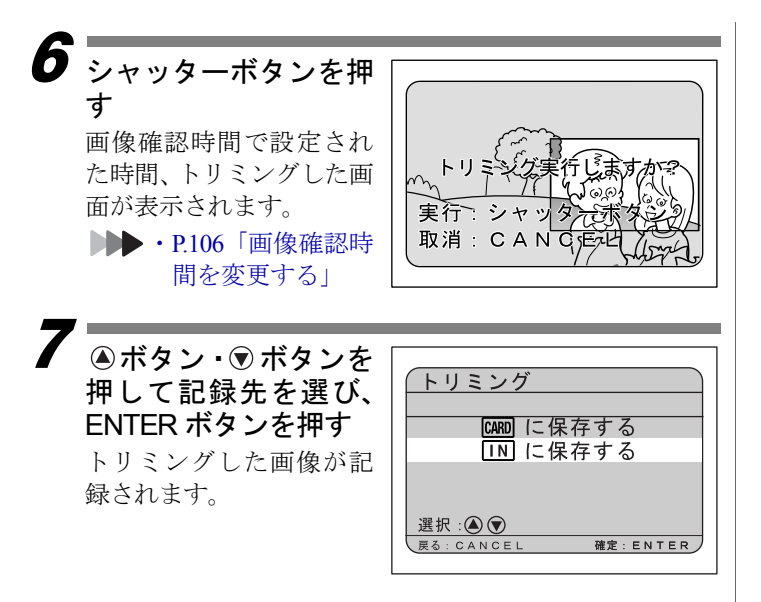

# ファイルをコピーする(コピー)

内蔵メモリー内のファイルをスマートメディアへ、または スマートメディア内のファイルを内蔵メモリーへコピー します。

#### 重要

- ・プロテクトを設定したファイルをコピーしても、コピー先の ファイルにはプロテクトは設定されていません。
- ・コピーできるファイルは、本機で撮影したファイルです。
   ・コピー中、コピー先の容量が不足しているときはメッセージが
- ま示されます。シャッターボタンを押すと残容量分のファイル がコピーされ、CANCELボタンを押すと操作を取り消します。

モードダイヤルを [ ▶ ] に合わせ、MENU ボタン を押す

**2** ●ボタン・
・ボタンを 押して [コピー] を選 び、ENTER ボタンを押 す

| (再生モード  | ▼ 1 ∕ 2       |
|---------|---------------|
| 分割再生    | $\Rightarrow$ |
| オート再生   | 1秒            |
| トリミング   | $\Rightarrow$ |
| コピー     | →             |
| フォルダー選択 | $\Rightarrow$ |
| 選択: 🎑 🗑 | 変更: ④ 🕑       |
| 戻る:MENU | 確定:ENTER      |
|         |               |

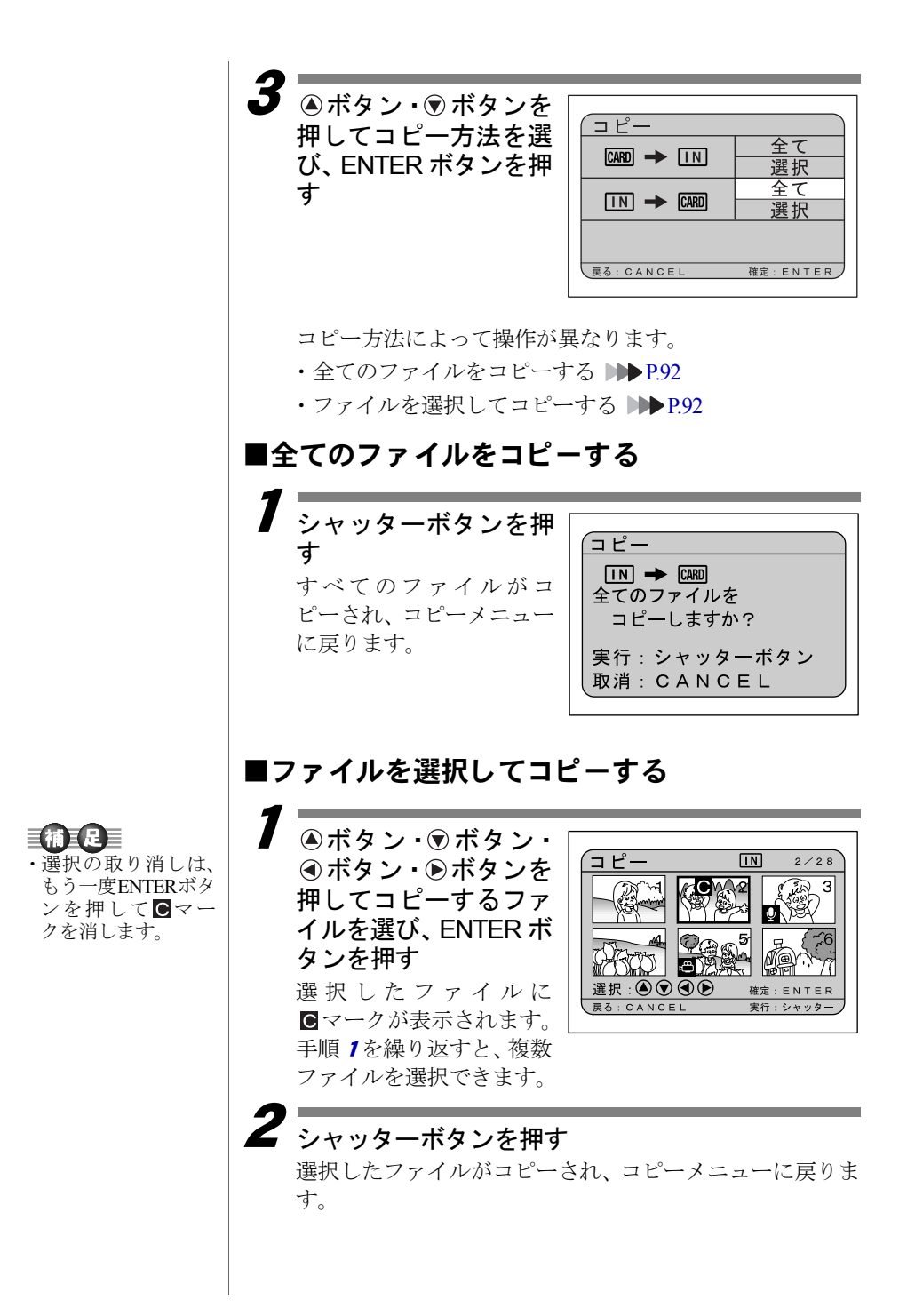

# 他社カメラで撮影したファイルを再生する (フォルダー選択)

他社カメラで撮影したファイルを再生します。他社カメラ のファイルフォーマットが DCF\* に対応したファイルの場 合、一部を除き再生できます。

- \* DCF は、社団法人 電子情報技術産業協会(JEITA)で標準化された 「Design rule for Camera File system」の略称です。
- スマートメディアをセットし、モードダイヤルを
   [▶] に合わせて MENU ボタンを押す
   ▶▶ ・P.26「スマートメディアをセットする」
- 2 ●ボタン・●ボタンを 押して [フォルダー選 択]を選び、ENTER ボ タンを押す

| 再生モート    | •  |     | ▼ 1 /2        |
|----------|----|-----|---------------|
| 分割再生     |    |     | $\Rightarrow$ |
| オート再生    | 1  |     | 1秒            |
| トリミンク    | ř  |     | $\Rightarrow$ |
| コピー      |    |     | $\Rightarrow$ |
| フォルダー    | 選択 |     | →             |
| 選択 : 🛆 文 |    | 変更: |               |
| 戻る:MENU  |    | 確定: | ENTER         |
|          |    |     |               |

選択してください

1 / 1

確定:ENTEF

フォルダー選択

100RICOH

1 0 1 X X X X X 1 0 2 X X X X X

フォルダーを

**戻る・CANCEL** 

フォルダー内のファイル が表示されます。 ④ボタン・ ⑦ボタンでファイル を再生します。

を再生しまり。 **▶▶ ・ P.83**「ファイルの再生」

# 回転して表示する(回転)

記録したファイルを右 90 度、左 90 度、180 度回転して表 示します。

′ モードダイヤルを[▶]に合わせ、MENU ボタン を押す

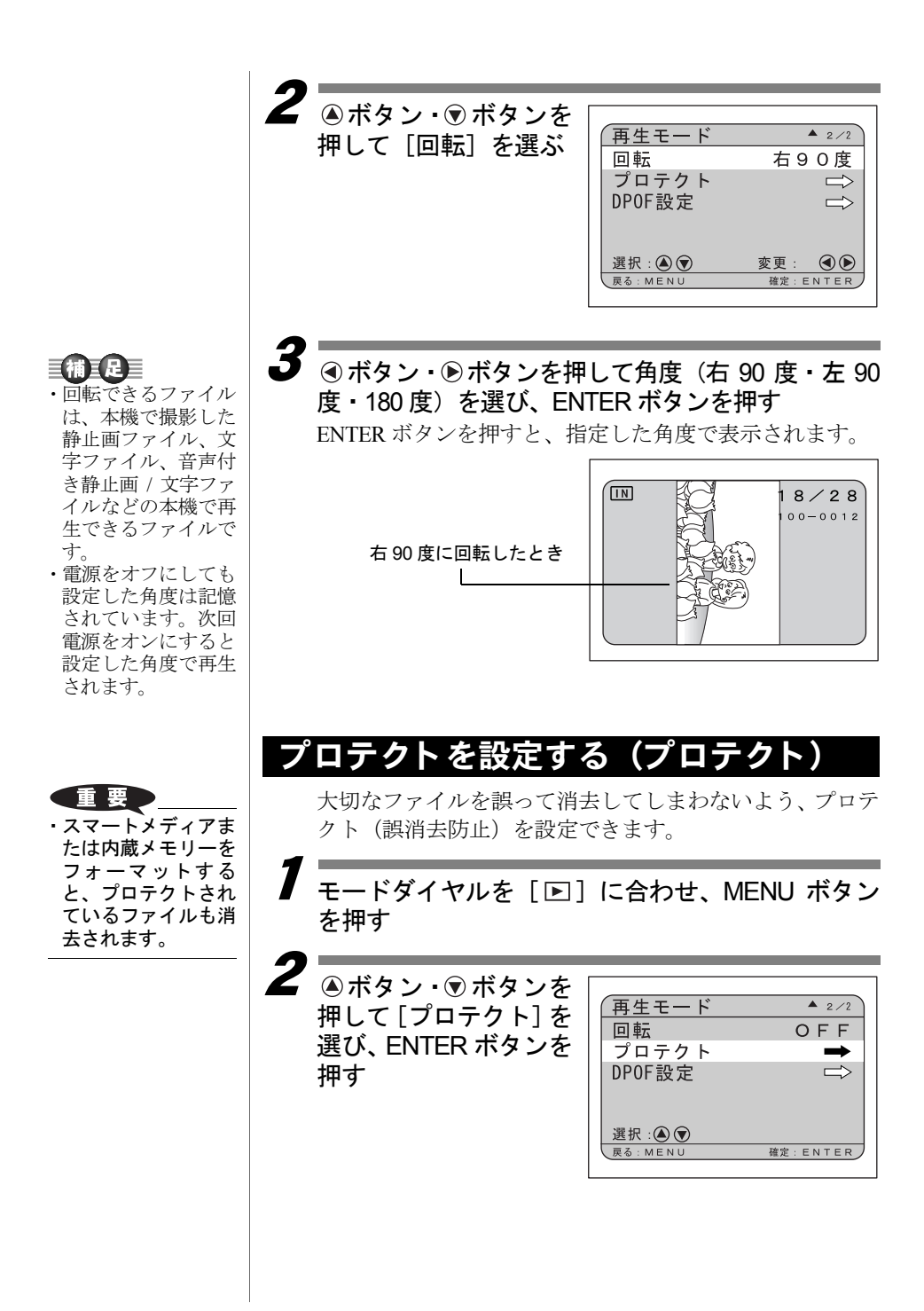

**3** ●ボタン・●ボタン・ ④ボタン・●ボタンを 押してプロテクトする ファイルを選び、ENTER ボタンを押す 選択したファイルに ● マークが表示されま す。手順3を繰り返すと、 続けてプロテクトを設定

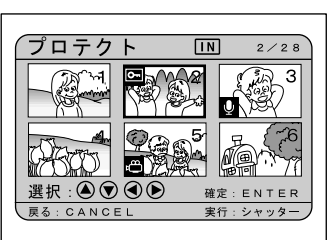

「補王足言 ・選択の取り消しは、も う一度ENTERボタン を押して〇中マー クを消します。

4 シャッターボタンを押 す プロテクトが設定されま

できます。

す。

●プロテクトを解除するとき プロテクトメニュー (手順 3で、プロテクトが設定さ れたファイルを選び、 ENTER ボタンを押して ○・マークを消します。

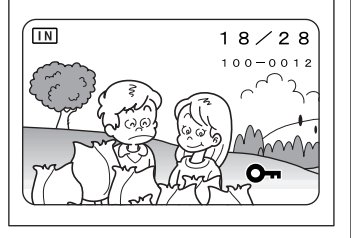

# プリントサービスの設定をする (DPOF の設定)

スマートメディア内のファイルをデジタルプリントサー ビスでプリントする際、プリント枚数やインデックス枚数 の設定を行います。これを DPOF 設定と呼びます。

設定後、デジタルカメラプリントサービス取り扱い店にお 持ちいただくと、指定した情報通りのプリントサービスが 受けられます。

\* DPOF とは、Digital Print Order Format の略です。

#### 補記

- ・プリントサービスの設定は、RICOHフォルダー内のファイルの み設定できます。
- プリントサービスの設定を行うには、スマートメディアにファ イル1~2枚分の空き容量を残してください。
- ・プリントサービス設定後は、記録や消去などの設定を一切行わ ないでください。行った場合は再度設定し直してください。

| 1                                                                                                    |                                                                                                    |
|----------------------------------------------------------------------------------------------------|----------------------------------------------------------------------------------------------------|
| モードダイヤルを[▶]<br>で  を選び、MENU ボタ                                                                                                    | に合わせて / IIN ボタン<br><sup>1</sup> ンを押す                                                                                                    |
| 2<br>●ボタン・ <sup>®</sup> ボタンを<br>押して [DPOF 設定] を<br>選び、ENTER ボタンを<br>押す                                                                                                    | 再生モード ▲ 2/2<br>回転 OFF<br>プロテクト ☆<br>DPOF設定 →<br>選択:④ ⑦ 変更: ④ ⑧<br>Rð: MENU 確定: ENTER                                                                           |
| 3 ●ボタン・●ボタンを<br>押して設定する項目を<br>選び、ENTERボタンを<br>押す                                                                                                    | DPOF設定<br>プリント枚数<br>インデックス枚数<br>全クリア<br>TOTAL:0 INDEX:0<br>gd:cancel 確定:ENTER                                                                                  |
| 作が異なります。<br>・ プリント枚数を設定する<br>・ インデックス枚数を設定する<br>・ DPOF 設定を解除する<br>●すでにDPOF 設定を行って<br>ているとき<br>すでに DPOF 設定を行って<br>いる場合は、右の画面が表<br>示されます。シャッターボ<br>タンを押してください。<br>DPOF 設定をクリアしない<br>と、プリントサービスの設<br>定は行えません。 | <ul> <li>▶P.97</li> <li>る ▶▶P.98</li> <li>▶P.98</li> <li>D P O F 設定</li> <li>すべての D P O F 設定を<br/>クリアしますか?</li> <li>実行:シャッターボタン<br/>取消: C A N C E L</li> </ul> |
|                                                                                                    |                                                                                                    |

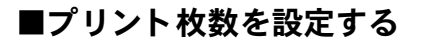

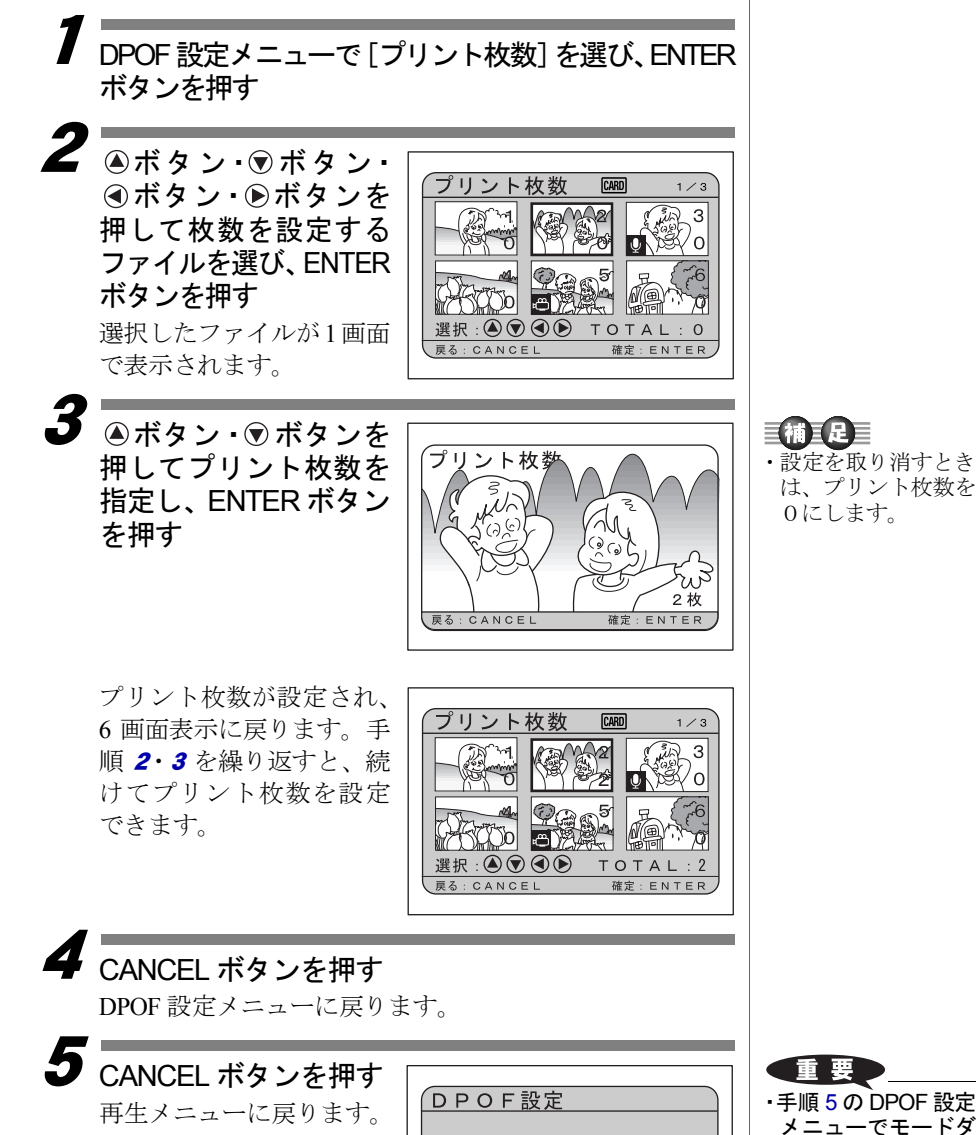

プリント枚数 インデックス枚数

TOTAL: 18 INDEX: 0

確定:ENTER

全クリア

戻る: CANCEL

5 再生

97

イヤルを回すと、設

定された内容がクリ

アされます。必ず CANCELボタンを押

して再生メニューま

で戻してください。

|                                                                                                    | <ul> <li>インデックス枚数を設定する         RICOH フォルダー内のすべてのファイルを縮小してプリントできます。インデックスプリントといい、フォルダー内のファイルを一覧で確認したり、プリント枚数を指定するときの目次として利用できます。     </li> <li>DPOF 設定メニューで [インデックス枚数] を選び、         DITED ギタン ち畑す     </li> </ul> |
|----------------------------------------------------------------------------------------------------|----------------------------------------------------------------------------------------------------|
| <b>補 足</b><br>・設定を取り消すとき<br>は、インデックス枚<br>数を0にします。                                                       | <b>2</b><br>④ボタン・③ボタンを押す<br>押してインデックス枚<br>数を指定し、ENTERボ<br>タンを押す<br>DPOF 設定メニューに戻り                                                                                                    |
| <b>重要</b><br>・手順3のDPOF設定<br>メニューでモードダ<br>イヤルを回すと、設<br>定された内容がクリ<br>アされます。必ず<br>CANCELボタンを押<br>して再生メニューま | 第3       CANCEL ボタンを押す         再生メニューに戻ります。       DPOF設定         プリント枚数       インデックス枚数         全クリア       TOTAL:0       INDEX:3                                                                                  |
| で戻してください。                                                                                               | <ul> <li>DPOF 設定を解除する<br/>プリント枚数やインデックス枚数など、DPOF 設定をすべて取り消します。</li> <li>DPOF 設定メニューで [全クリア] を選び、ENTER<br/>ボタンを押す</li> </ul>                                                                                      |
|                                                                                                    | <b>2</b><br>シャッターボタンを押<br>す<br>すべての設定内容がクリ<br>アされ、再生メニューに戻<br>ります。<br>DPOF設定<br>すべてのDPOF設定を<br>クリアしますか?<br>実行:シャッターボタン<br>取消: CANCEL                                                                             |